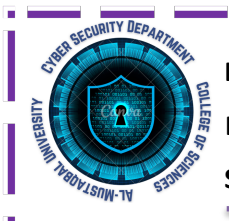

Department of Cyber Security Block Cipher – Lecture (1Pr) Second Stage

Simple program

Asst.lect Mustafa Ameer Awadh

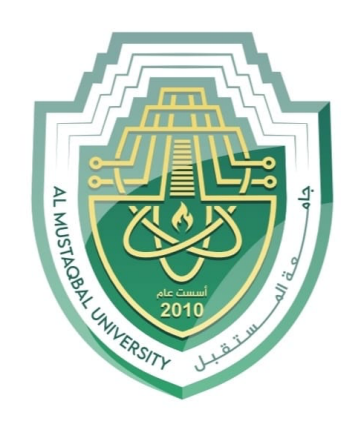

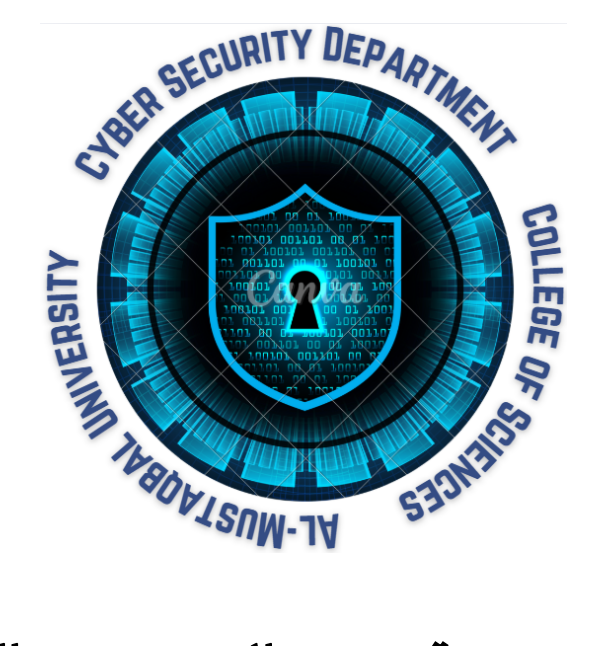

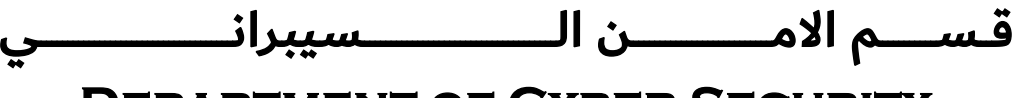

# **DEPARTMENT OF CYBER SECURITY**

# SUBJECT:

### **SIMPLE PROGRAM**

## CLASS:

## SECOND

## **LECTURER:**

**ASST. LECT. MUSTAFA AMEER AWADH** 

# LECTURE: (1PR)

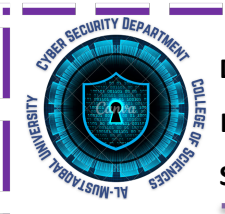

Department of Cyber Security Block Cipher – Lecture (1Pr) Second Stage

Simple program

Asst.lect Mustafa Ameer Awadh

# Lecture: Designing a Simple VB.NET Program

# 1. Introduction

VB.NET (Visual Basic .NET) is a programming language developed by Microsoft, designed to create Windows applications with an easy-to-use graphical interface. It is widely used for developing **desktop applications** and offers a simple way to work with forms, buttons, text boxes, and database connections.

In this lecture, we will **design a simple VB.NET Windows Forms Application** that takes user input and displays it in a label.

# 2. Learning Objectives

By the end of this lecture, students will be able to:

- 1. Understand the basics of Windows Forms Applications in VB.NET.
- 2. Design a simple UI using **buttons**, text boxes, and labels.
- 3. Write simple event-handling code in VB.NET.
- 4. Run and test a basic VB.NET application.

# **3. Setting Up the Environment**

Before starting, make sure you have:

- Visual Studio installed (preferably the latest version).
- .NET Framework installed.

# 4. Creating a Simple VB.NET Windows Forms Application

### Step 1: Open Visual Studio and Create a New Project

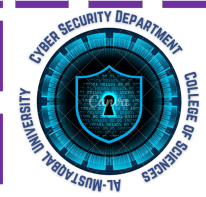

Department of Cyber Security

Block Cipher – Lecture (1Pr)

Second Stage

Simple program

Asst.lect Mustafa Ameer Awadh

- 1. Open Visual Studio.
- 2. Click on "Create a new project".
- 3. Select Windows Forms App (.NET Framework).
- 4. Name your project (e.g., SimpleVBApp) and click Create.

#### **Step 2: Design the User Interface**

- 1. In the Form Designer, add the following controls from the Toolbox:
  - Label (to display a message)
  - TextBox (for user input)
  - **Button** (to trigger an action)
  - Another Label (to display the entered text)
- 2. Set Properties for the Controls:
  - Change the Text property of the first Label to "Enter your name:".
  - Change the Name property of the TextBox to txtName.
  - Change the Text property of the Button to "Show Message" and set its Name to btnShowMessage.
  - Change the Name property of the second Label to lblMessage and clear its Text property.

#### **Step 3: Writing the Code**

- 1. Double-click on the button (btnShowMessage), which will open the code editor.
- 2. Add the following code inside the button's Click event:

#### Public Class Form1

Private Sub btnShowMessage\_Click(sender As Object, e As EventArgs) Handles btnShowMessage.Click

' Get the text from the TextBox and display it in the Label

lblMessage.Text = "Hello, " & txtName.Text & "!"

End Sub

End Class

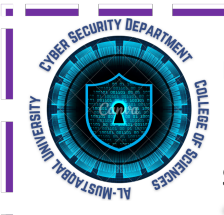

Department of Cyber Security Block Cipher – Lecture (1Pr) Second Stage

Simple program

Asst.lect Mustafa Ameer Awadh

#### **Step 4: Running the Application**

- 1. Click Start (F5) to run the application.
- 2. Enter a name in the TextBox and click the Show Message button.
- 3. The Label will display a personalized message like:

Hello, John!

## 5. Explanation of the Code

- **txtName.Text**: Retrieves the user input from the TextBox.
- **IblMessage.Text**: Updates the Label text to display a greeting.
- Event Handler (Handles btnShowMessage.Click): Executes the code when the button is clicked.

# 6. Expanding the Project (Assignment)

To enhance the learning experience, students can:

- Add a **Clear** button to reset the TextBox and Label.
- Add another TextBox for **last name** and modify the greeting message.
- Change the background color when clicking a button.